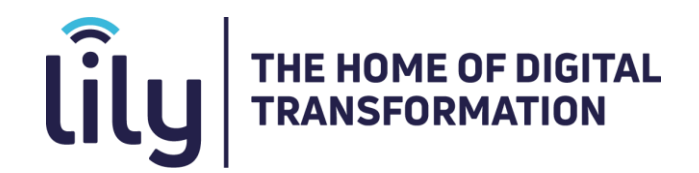

This guide provides set up instructions for using the recommended Microsoft Authenticator Application or SMS/Text Message alternative

# Multifactor Authentication (MFA) Set Up Guide Microsoft Authenticator Application (Recommended)

## Step One

- Download and install the Microsoft Authenticator App on your mobile device.
- Click on the image links below to download the application for IOS or Android.

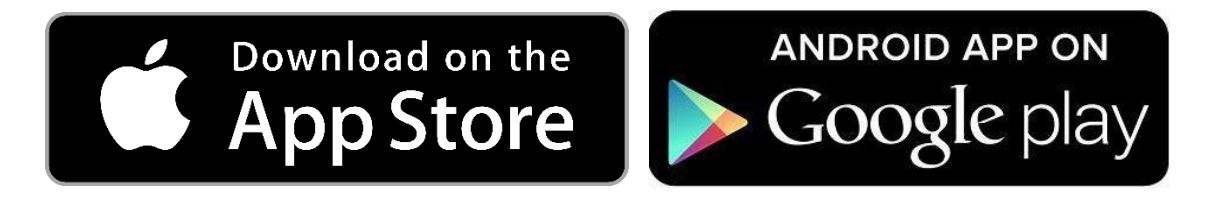

## Step Two

- Please sign in to Microsoft 365 with your work or school account and password like you normally do. You can sign in by visiting <u>www.Office.com</u>
- You will be prompted for more information when you sign in. Choose Next.

|                             | Step Three                                                                                                    |
|-----------------------------|----------------------------------------------------------------------------------------------------|
|                             | Keep your account secure                                                                                                    |
| Microsoft                   | Authenticator                                                                                                    |
|                             | Start by getting the app<br>On your phone, install the Microsoft Authenticator app. Download now<br>After you install the Microsoft Authenticator app on your device, choose "Next".<br>want to use a different authenticator app |
| <u>l want to set up a d</u> | ifferent method                                                                                                    |

Now you have the Microsoft authenticator app installed click next and follow the onscreen prompts.

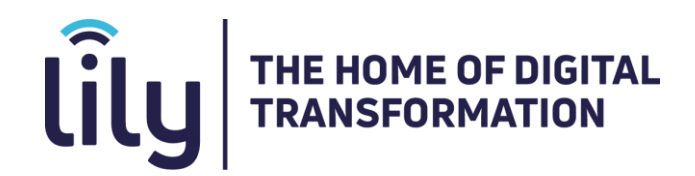

### **Step Four**

Please open your Authenticator app recently installed on your device and click the + in the bottom right to add a new account, then choose Work or School account then click 'Scan QR code':

| 0                                                                                                    | 8:42                              | 🔐 4G 🗖                  | 08:4                                                                                                    | 3                                | 🔐 4G 🗖 |
|----------------------------------------------------------------------------------------------------|-----------------------------------|-------------------------|----------------------------------------------------------------------------------------------------|----------------------------------|--------|
| <                                                                                                    | Add account                       |                         | <                                                                                                    | Add account                      |        |
| WH                                                                                                    | AT KIND OF ACCOUNT ARE YOU ADDING | ?                       | WHAT K                                                                                                    | IND OF ACCOUNT ARE YOU ADDING    | ?      |
|                                                                                                    | Personal account                  | >                       |                                                                                                    | Personal account                 | >      |
|                                                                                                    | Work or school account            | >                       |                                                                                                    | Work or school account           | >      |
| ۶                                                                                                    | Other (Google, Facebook, etc.)    | >                       | 8                                                                                                    | Other (Google, Facebook, etc.)   | >      |
|                                                                                                    |                                   |                         |                                                                                                    | Add work or school accou         | nt     |
|                                                                                                    |                                   |                         |                                                                                                    | Sign in                          |        |
|                                                                                                    |                                   |                         |                                                                                                    | Scan QR code                     |        |
|                                                                                                    |                                   |                         |                                                                                                    | Cancel                           |        |
|                                                                                                    |                                   |                         |                                                                                                    |                                  |        |
| When you are signed in with your personal account, all<br>stored passwords, addresses, and other autofill info<br>will be available on this device. |                                   | (i) Who<br>stor<br>will | en you are signed in with your person<br>red passwords, addresses, and other<br>be available on this device. | al account, all<br>autofill info |        |
|                                                                                                    |                                   |                         |                                                                                                    |                                  |        |

• A **QR Code** will now be shown on your computer screen.

| Keep your account secure                                                                                                    |
|----------------------------------------------------------------------------------------------------|
| Microsoft Authenticator                                                                                                    |
| Scan the QR code                                                                                                    |
| Use the Microsoft Authenticator app to scan the QR code. This will connect the Microsoft Authenticator<br>app with your account. |
| After you scan the QR code, choose "Next".                                                                                       |
|                                                                                                    |
| Can't scan image? Back Next                                                                                                    |
| I want to set up a different method                                                                                              |

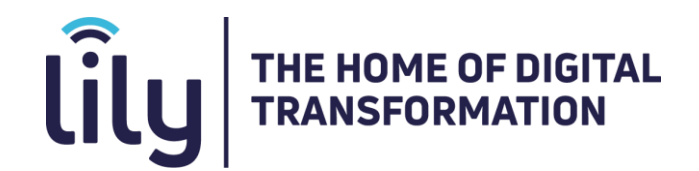

 Please scan this QR Code with your phone camera from within the authenticator app, this will link your phone to the account. Choose Next.

#### Step Five

• You will now be presented with an approval screen. Please input the number shown on screen into your Authenticator App.

|                  | Keep your account secure                                                                                              |                 |                   |
|------------------|----------------------------------------------------------------------------------------------------|-----------------|-------------------|
| Microso          | ft Authenticator<br>Let's try it out<br>Approve the notification we're sending to your app by entering t<br><b>49</b> | the number shot | wn below.<br>Next |
| I want to set up | a different method                                                                                                    |                 |                   |

**Fantastic News!** – You have just set up MFA – Multifactor Authentication! When you now sign into your 365 account you will be prompted to provide a code from the Microsoft Authenticator App

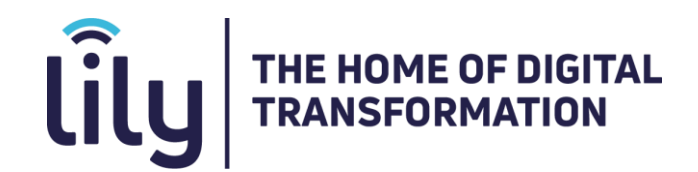

## SMS Multifactor Authentication (MFA) Set Up Guide

### Step One

- Sign into your Microsoft 365 account with your work or school account by visiting <u>www.Office.com</u>
- You will be prompted for more information when you sign in. Choose Next.

### Step Two

 Instead of using the Microsoft Authenticator App as explained here, please instead choose – 'I want to set up a different method'

|                        | Keep your account secure                                                                                                    |
|------------------------|----------------------------------------------------------------------------------------------------|
| Micros                 | oft Authenticator                                                                                                    |
| 0                      | Start by getting the app<br>On your phone, install the Microsoft Authenticator app. Download now<br>After you install the Microsoft Authenticator app on your device, choose "Next".<br>I want to use a different authenticator app |
| <u>I want to set u</u> | <u>p a different method</u>                                                                                                    |

### **Step Three**

Please select Phone from the drop-down menu and click confirm.

| Micros | oft Authenticator                                                                                                    |
|--------|----------------------------------------------------------------------------------------------------|
| •      | Start by getting the app On your ph Choose a different method × After you ir I want to us Which method would you like to use? Phone Next |
|        | Cancel Confirm                                                                                                    |

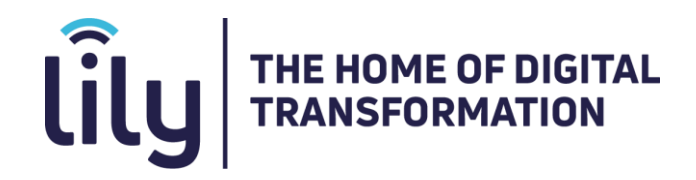

#### **Step Four**

 Please choose your country and enter your mobile number. Please also choose how you would like to receive a code. Choose Next.

| Кеер                                                                         | your ace                  | count secure                                           |
|------------------------------------------------------------------------------|---------------------------|--------------------------------------------------------|
| Phone                                                                        |                           |                                                        |
| You can prove who you are by answerir<br>What phone number would you like to | ng a call on your<br>use? | phone or receiving a code on your phone.               |
| United Kingdom (+44)                                                         | ~                         | Enter phone number                                     |
| Receive a code                                                               |                           |                                                        |
| Call me                                                                      |                           |                                                        |
| Message and data rates may apply. Cho<br>and cookies statement.              | oosing Next mea           | ins that you agree to the Terms of service and Privacy |
|                                                                              |                           | Next                                                   |
| want to anti-up a d'fferrat mother d                                         |                           |                                                        |

### Step Five

• When you receive your code, please enter this, and choose next.

| Кеер у                                              | our account secu      | re   |  |
|-----------------------------------------------------|-----------------------|------|--|
| Phone                                               |                       |      |  |
| We just sent a 6 digit code to +44 07<br>Enter code | Enter the code below. |      |  |
| Resend code                                         |                       |      |  |
|                                                     |                       | Back |  |
| want to set up a different method                   |                       |      |  |

**Fantastic News!** – You have just set up MFA – Multifactor Authentication! When you next sign into your 365 account you will be sent a text message with an authentication code to your mobile device.